## **<u>1. Schritt</u>: App-Zugriff in WebUntis freigeben**

I. Nach der Anmeldung auf WebUntis auf den "Profil" Button klicken:

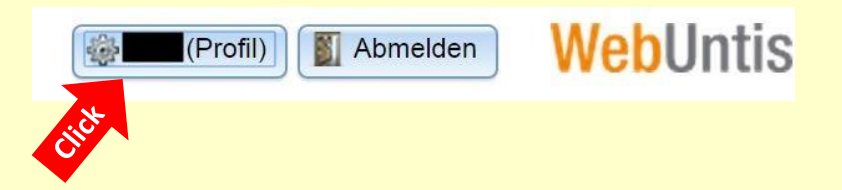

II. In den Profileinstellungen den Reiter "Freigaben" auswählen und dort den Button "Zugriff über App aktivieren" anklicken:

| Augemein Startseite Fr  | eigaben Sicherheit |
|-------------------------|--------------------|
| algemein Startseite Fre | eigaben Sicherheit |

III. Das Ergebnis sollte dann in etwa so aussehen, alle weiteren Einstellungen müssen nun in der App vorgenommen werden. Mit dem QR-Code können die Freigabedaten komfortabel in die App übertragen werden.

| rofil       |                 |           |            |                                         |         |          | 2 |
|-------------|-----------------|-----------|------------|-----------------------------------------|---------|----------|---|
| Allgemein   | Startseite      | Freigaben | Sicherheit |                                         |         |          |   |
| Kalender p  | oublizieren     |           |            |                                         |         |          |   |
| Zugriff übe | er App deaktivi | eren      |            |                                         |         |          |   |
| Schule      | OSZ IMT         |           |            |                                         | C GL.   |          |   |
| Url         | mese.webui      | ntis.com  |            |                                         |         |          |   |
| Benutzernar | me              |           |            | - C - C - C - C - C - C - C - C - C - C |         |          |   |
| Schlüssel   |                 |           |            |                                         |         | E.       |   |
|             | 63.             | -11:      |            | 249                                     |         |          |   |
|             |                 |           |            |                                         | DEMO    | <u> </u> |   |
|             |                 |           |            | - T.                                    |         | 6        |   |
|             |                 |           |            | - Al-                                   |         |          |   |
|             |                 |           |            |                                         |         |          |   |
|             |                 |           |            |                                         |         |          |   |
|             |                 |           |            |                                         | 100.000 | a-16 a   |   |
|             |                 |           |            |                                         |         |          |   |
|             |                 |           |            |                                         |         |          |   |
|             |                 |           |            |                                         |         |          |   |
|             |                 |           |            |                                         |         |          |   |
|             |                 |           |            |                                         |         |          | _ |
| Speichern   | Abbrechen       | 1         |            |                                         |         |          |   |
| polenent    | Tibbreenen      | )         |            |                                         |         |          |   |
|             |                 |           |            |                                         |         |          | - |

## 2. Schritt: App installieren und konfigurieren (Android, das Vorgehen für iPhone ist ähnlich)

I. Download und Installation der App "Untis Mobile" aus dem Google Play Store

<u>Variante A</u>: Konfiguration über den QR-Code in WebUntis (Auf dem Gerät mus ein Barcode-Scanner installiert sein)

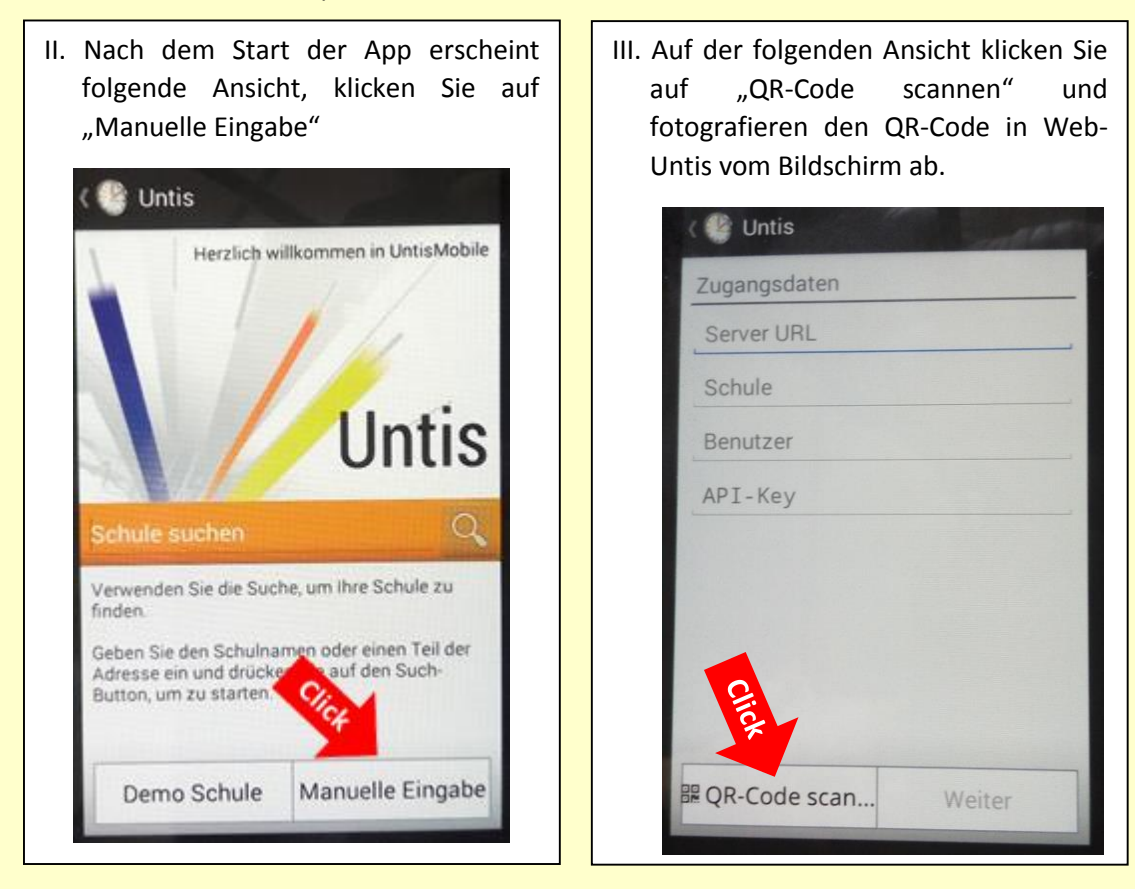

Variante B: Konfiguration über Eingabe der Anmeldedaten

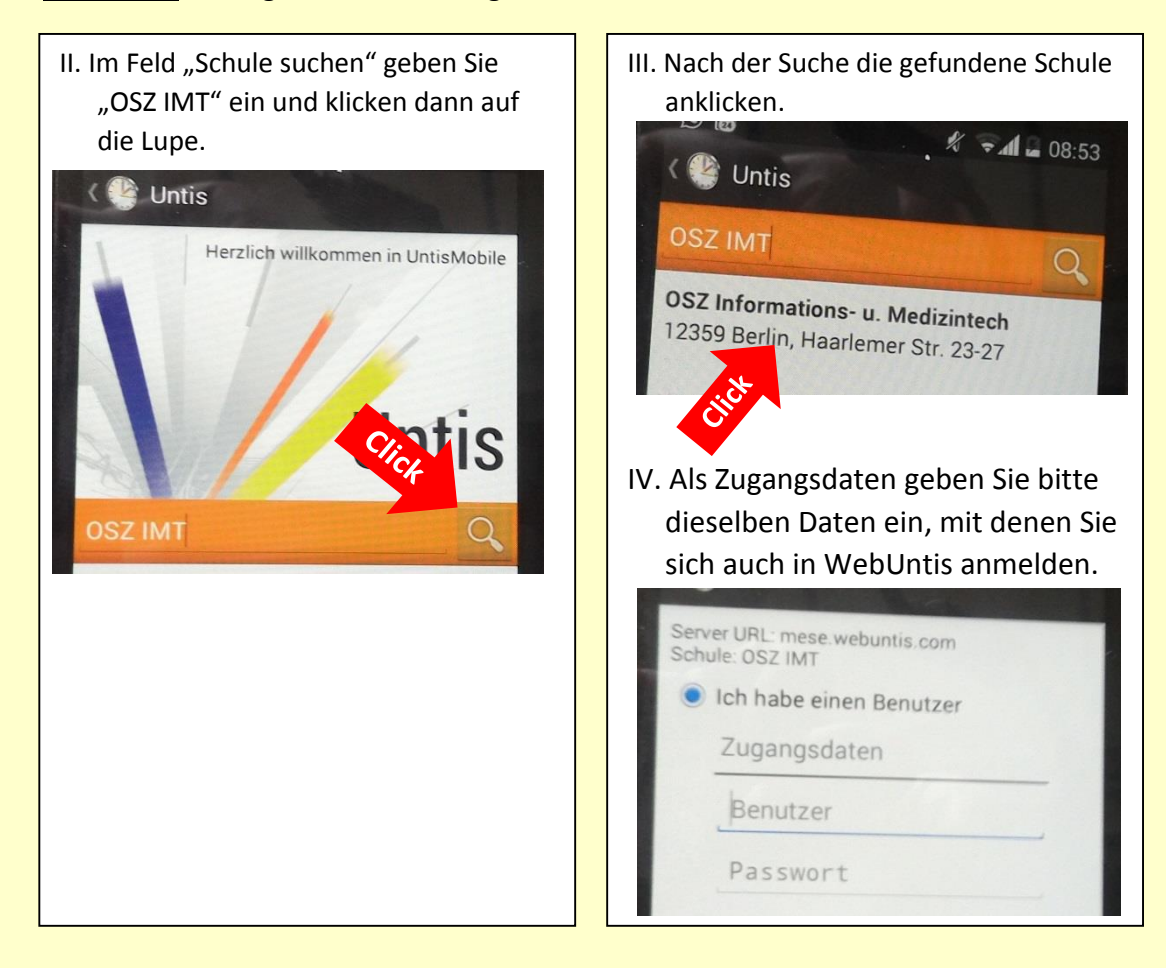

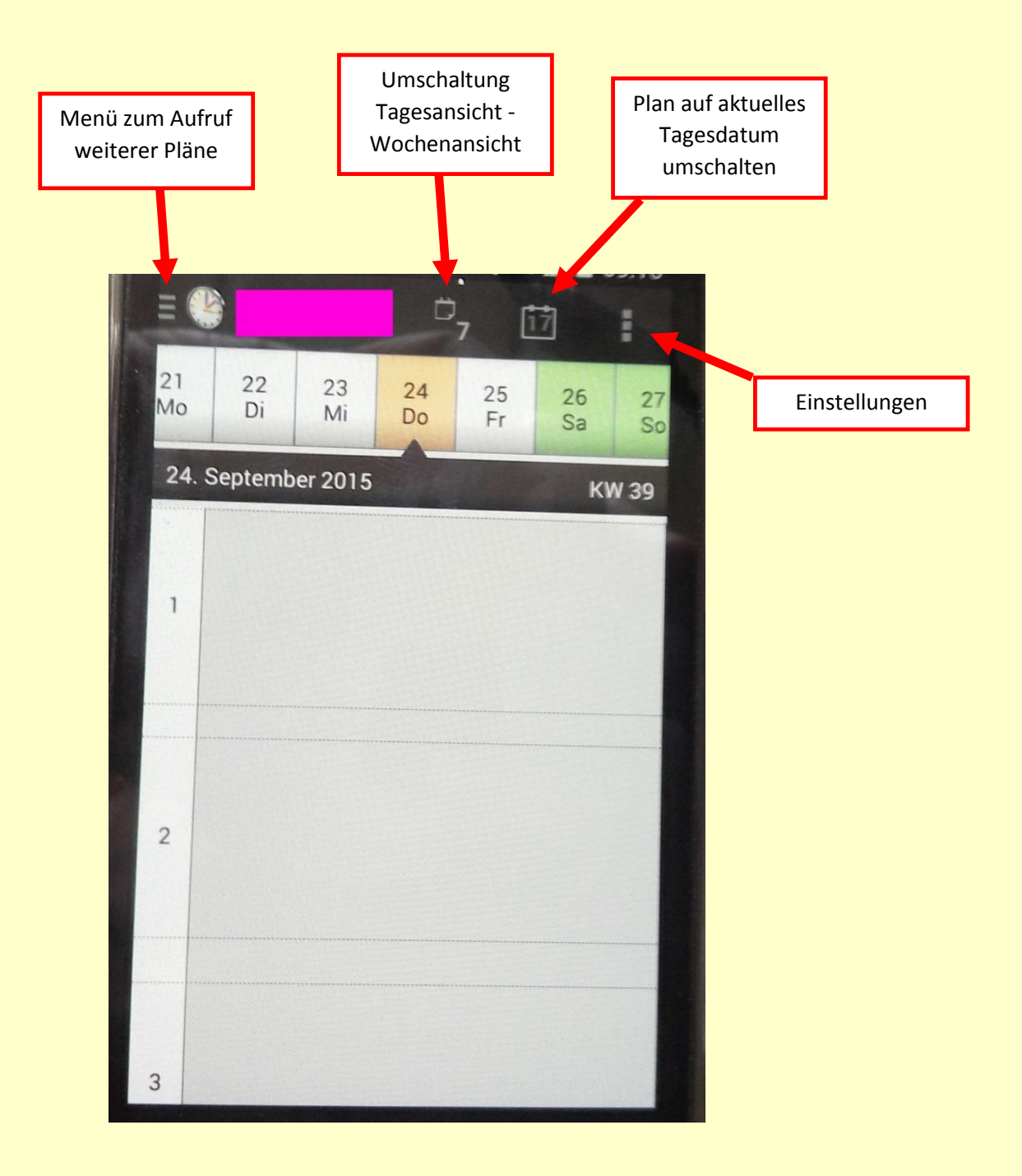